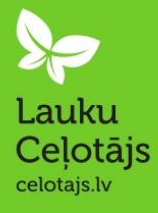

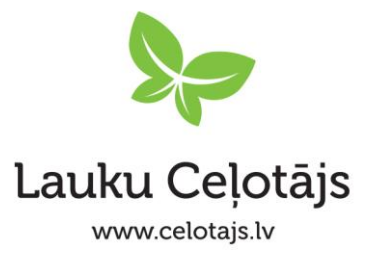

# ROKASGRĀMATA LAUKU TŪRISMA UZŅĒMĒJIEM

## Informācijas atjaunošana publiskajā lauku tūrisma objektu datu bāzē www.celotajs.lv

Šī rokasgrāmata domāta lauku tūrisma uzņēmējiem, kuru saimniecības iekļautas publiskajā lauku tūrisma objektu datu bāzē www.celotajs.lv. Rokasgrāmatā aprakstīts, kā attālinātā režīmā rediģēt sava lauku tūrisma objekta (*turpmāk – objekts*) profilu, lai atjaunotu, labotu un papildinātu informāciju, piem., aprakstu, foto, kontaktinformāciju u.c. informāciju. Šī ir iespēja saimniekiem aktualizēt informāciju jebkurā sev vēlamā laikā, nodrošinot, ka tā ir patiesa, atraktīva, un kalpo saimniecības mārketinga mērķiem.

#### Kā lietot rokasgrāmatu?

Rokasgrāmata ir viegli un ērti lietojama - darbības grupētas pa tēmām (skat. saturu) un aprakstītas soli pa solim ar pievienotām ekrāna attēla ilustrācijām. Sekojot aprakstam, jebkurš lietotājs, bez tehniskām priekšzināšanām, ātri apgūs visu nepieciešamo, lai atjaunotu un papildinātu informāciju par savu objektu. Ja tomēr rodas neskaidrības, jāsazinās ar sistēmas administratoru, kas nodrošinās nepieciešamo palīdzību: lauku@celotajs.lv, tālrunis: 67617600

#### Rokasgrāmatas saturs

| 1. | Reģistrēšanās datu bāzē                                                                                                    | 2  |
|----|----------------------------------------------------------------------------------------------------|----|
| 2. | Reģistrēta lietotāja pieslēgšanās sistēmai                                                                                               | 4  |
| 3. | Objekta profila rediģēšana                                                                                                    | 5  |
|    | 3.1. Pieprasīt izmaiņas - Lai veiktu izmaiņas objekta aprakstā un citā pamatinformācijā, spiediet "Izveidot jaunu izmaiņu pieprasījumu". | 6  |
|    | 3.2. Akcijas - lai pievienotu vai rediģētu informāciju par jaunu pasākumu vai īpašo piedāvājumu                                          | 9  |
|    | 3.3. Darbs ar foto albumu – sadala, lai pievienotu vai dzēstu fotoattēlus galerijā                                                       | 11 |

### 1. Reģistrēšanās datu bāzē

 Lai reģistrētos datu bāzē, sekojiet saitei <u>http://www.celotajs.lv/lv</u> un spiediet "pieslēgties" lapas labajā augšējā stūrī.

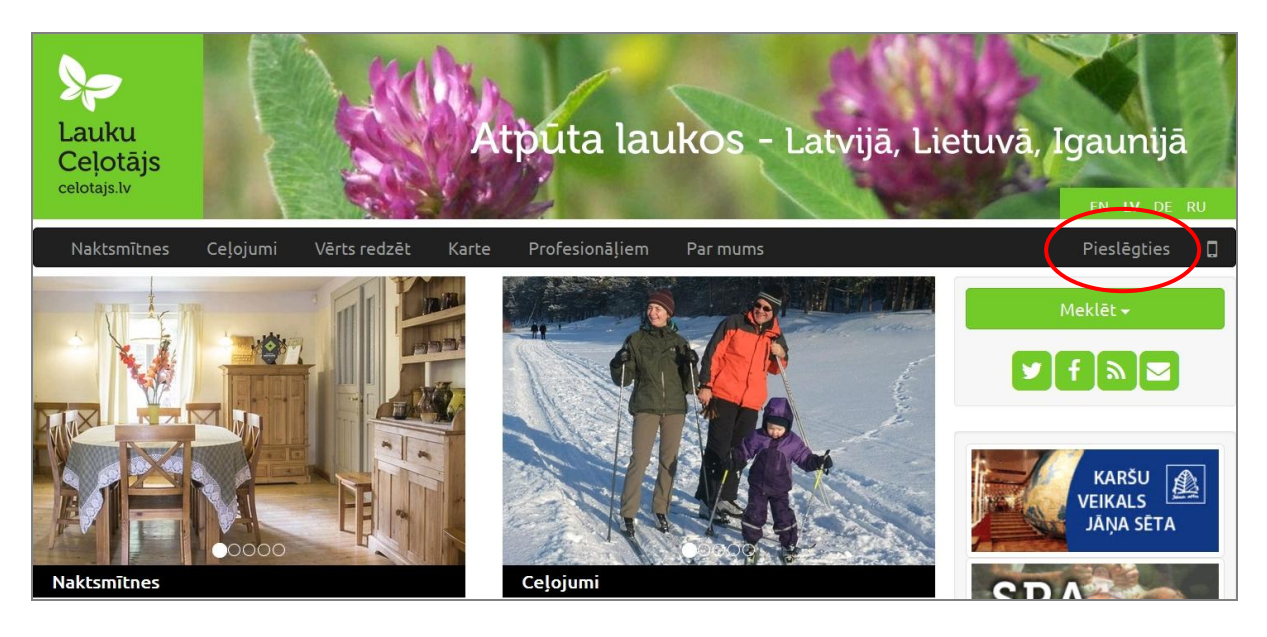

 Spiediet "Jauna lietotāja reģistrācija" vai, ja esat jau reģistrējies iepriekš, ievadiet savu lietotājvārdu un paroli, lai pieslēgtos sistēmai (dodieties uz punktu 2 šajā instrukcijā).

| ietotājvards:  |   |  |
|----------------|---|--|
| <u>a</u> role: |   |  |
|                | ( |  |

- Ja reģistrējaties sistēmā no jauna aizpildiet prasītos laukus un spiediet "Saglabāt".
  - Lietotāja vārds drīkst saturēt tikai mazos burtus, ciparus un speciālos simbolus " \_\_. @" un tam jābūt vismaz 3 simbolus garam.
  - Noteikti norādiet informāciju par Jūsu lauku tūrisma objektu (nosaukumu, ja tā ir jau reģistrēta sistēmā iepriekš, vai plašāku informāciju par to, ja objekts vēl nav reģistrēta datu bāzē).

|                                                                                                    | E errete a bran                                                                                                    |
|----------------------------------------------------------------------------------------------------|----------------------------------------------------------------------------------------------------|
| Jusu jaunais lietotaja vards                                                                                                    | E-pasca adrese                                                                                                    |
| anna.palelione                                                                                                    | anna.palelione@gmail.com                                                                                                    |
| /ārds, uzvārds                                                                                                    | Telefons                                                                                                    |
| Anna Palelione                                                                                                    | +371 12345678                                                                                                    |
| evadiet Jūsu jauno paroli                                                                                                    |                                                                                                    |
| Parole                                                                                                    | apstipriniet Jūsu jauno paroli                                                                                                    |
| •••••                                                                                                    | ******                                                                                                    |
| Papildus informācija                                                                                                    | ks vai nārvaldnieks                                                                                                    |
| <ul> <li>Atzīmējiet šo opciju, ja esiet tūrisma objekta īpašniei</li> </ul>                                                                                                    |                                                                                                    |
| Atzīmējiet šo opciju, ja esiet tūrisma objekta īpašnie<br>Ja Jūs velaties pieteikties, kā viena vai vairāku sistēm<br>Sistēmas administrators pārbaudīs Jūsu pieprasījumu<br>norādījuši pareizu kontaktinformāciju, jo operators to<br>apstiprinājis operators.                                                                                       | as tūrisma objektu pārvaldnieks, lūdzu norādiet informāciju par šiem objektiem piezīmju laukā zemāk.<br>un konfigurēs Jums nepieciešamās pieejas tiesības, lai pārvaldītu šos objektus. Lūdzu pārliecinieties, ka esat<br>izmantos, lai sazinātos ar Jums. Pieeja sistēmai būs iespējama tikai pēc tam, kad Jūsu reģistrāciju būs                       |
| Atzīmējiet šo opciju, ja esiet tūrisma objekta īpašnie<br>Ja Jūs velaties pieteikties, kā viena vai vairāku sistēm<br>Sistēmas administrators pārbaudīs Jūsu pieprasījumu<br>norādījuši pareizu kontaktinformāciju, jo operators to<br>apstiprinājis operators. Ziņa sistēmas administratoram                                                         | as tūrisma objektu pārvaldnieks, lūdzu norādiet informāciju par šiem objektiem piezīmju laukā zemāk.<br>un konfigurēs Jums nepieciešamās pieejas tiesības, lai pārvaldītu šos objektus. Lūdzu pārliecinieties, ka esat<br>izmantos, lai sazinātos ar Jums. Pieeja sistēmai būs iespējama tikai pēc tam, kad Jūsu reģistrāciju būs                       |
| Atzīmējiet šo opciju, ja esiet tūrisma objekta īpašnie<br>Ja Jūs velaties pieteikties, kā viena vai vairāku sistēm<br>Sistēmas administrators pārbaudīs Jūsu pieprasījumu<br>norādījuši pareizu kontaktinformāciju, jo operators to<br>apstiprinājis operators. Ziņa sistēmas administratoram Vēlētos pieteikties kā lauku tūrisma objekta "Dziroupe" | as tūrisma objektu pārvaldnieks, lūdzu norādiet informāciju par šiem objektiem piezīmju laukā zemāk.<br>un konfīgurēs Jums nepieciešamās pieejas tiesības, lai pārvaldītu šos objektus. Lūdzu pārliecinieties, ka esat<br>izmantos, lai sazinātos ar Jums. Pieeja sistēmai būs iespējama tikai pēc tam, kad Jūsu reģistrāciju būs<br>est administrators |

• Sistēma parādīs paziņojumu, ka ir saņemta jauna lietotāja reģistrācija.

| Lietotāja reģistrācija - gaida apstiprinājumu                                                                                                    |
|----------------------------------------------------------------------------------------------------|
| Jūsu reģistrācijas pieteikums saņemts!                                                                                                    |
| Jūsu pieprasījums ir nosūtīts sistēmas administratoram un gaida apstiprinājumu.                                                                                                    |
| Tikko pieprasījums tiks aptiprināts, Jums tiks paziņots izmantojot e-pastu vai telefonu, kuru norādījāt registrācijas anketā. Tad varēsiet<br>izmatot sekojošo saiti, lai pieslēgtos sistēmai un nokļūtu Jūsu lietotāja profilā: |
| Jūsu sākuma lapa                                                                                                    |
| Paldies,                                                                                                    |
| Sistēmas administrators                                                                                                    |

#### • Kad sistēmas operators pieprasījumu apstiprinās, saņemsiet ziņu savā e-pastā.

| From Girts (LC)                                                                                                    |
|----------------------------------------------------------------------------------------------------|
| Subject Re: Jauna lietotāja reģistrācija: anna.palelione [ anna.palelione@gmail.com - Anna Palelione ]                                                                                                    |
| To Elina Kaleja🎓, reserv@celotajs.lv🏠                                                                                                    |
| Labdien!                                                                                                    |
| Apstiprināju lietotāju un pieliku parvaldāmo objektu. sarakstā<br>http://www.celotajs.lv/lv/e/dzimupes<br>http://www.celotajs.lv/lv/e/naturala_saimnieciba_dzimupes<br>Tie būs atrodami pēc pieslēgšanās sadaļā "Jūsu objekti".<br>PIeslēgties iespējams dodoties uz lapu:<br>http://www.celotajs.lv/lv/user/home<br>wi imzēteica ana ienas unum calataja lr |
| Ar cieņu,<br>Jūsu "Lauku Celotajs"                                                                                                    |

 No šī brīža varat ieiet sistēmā kā reģistrēts lietotājs un rediģēt Jūsu objekta profila informāciju.

Latvijas Lauku tūrisma asociācija / Latvian Country Tourism association "Lauku ceļotājs" Kalnciema iela 40, Rīga, LV-1046, +371 67617600, lauku@celotajs.lv, www.celotajs.lv

## 2. Reģistrēta lietotāja pieslēgšanās sistēmai

 Sekojiet saitei, kas norādīta Jūsu saņemtajā sistēmas operatora e-pastā un pieslēdzieties sistēmai ar savu lietotāja vārdu un paroli.

| _ietotājvards: |  |  |
|----------------|--|--|
| anna.palelione |  |  |
| 2arole:        |  |  |
| •••••          |  |  |
| PIESLĒGTIES    |  |  |

 Pieslēdzoties sistēmai, Jums ir iespēja labot savu profilu un mainīt paroli. Ja tas nav nepieciešams, spiediet "Jūsu objekti", lai piekļūtu objekta profilam un labotu informāciju.

| Reģistrēts l      | ietotājs: Anna Pale | elione [anna.palelione]  |
|-------------------|---------------------|--------------------------|
| Profils Jūsu obje | kti                 |                          |
| Lietotājs         | Vards, Uzvārds      | E-pasts                  |
| anna.palelione    | Anna Palelione      | anna.palelione@gmail.com |
| Pieejas tiesības  |                     |                          |
| Saimnieks         |                     |                          |
| Labot profilu Ma  | inīt paroli         |                          |

### 3. Objekta profila rediģēšana

Piekļūstot profilam vai profiliem (*piem., ja esiet datubāzē gan kā naktsmītne, gan kā lauku ražotājs*), redzēsiet objekta aprakstu, nosaukumu un foto, kā arī piktogrammu uz zila fona, kas norāda specializāciju. Informāciju varat rediģēt trīs sadaļās:

- Pieprasīt izmaiņas šajā sadaļā var mainīt objekta aprakstu un citu pamatinformāciju. Rediģējot šo informāciju, būs nepieciešams veiktajām izmaiņām saņemt apstiprinājumu no sistēmas operatora. Tas tiek darīts, lai saglabātu profesionālu un vienotu stilu datubāzes tekstuālajā informācijā. Šī paša iemesla pēc, sistēmas operators patur tiesības, nesaskaņojot ar jums, veikt nebūtiskas redakcionālas izmaiņas vai, saskaņojot ar jums, veikt būtiskas informācijas izmaiņas profilā. Pēc saņemtā apstiprinājuma no sistēmas operatora, izmaiņas būs redzamas publiskajā datu bāzē.
- <u>Akcijas</u> šajā sadaļā saimnieks bez saskaņošanas ar sistēmas operatoru var ievietot informāciju par objekta īpašajiem piedāvājumiem un publiskiem pasākumiem, ko rīko, piemēram, Atvērtajām dienām, Ražas svētkiem, Produkcijas degustāciju pasākumiem, īpašām ekskursijām, utt.
- Darbs ar foto albumu\* šajā sadaļā saimnieks bez saskaņošanas ar sistēmas operatoru var mainīt, papildināt, dzēst fotoattēlus un to aprakstus profila galerijā.

\* Veicot izmaiņas šajās sadaļās nav nepieciešams apstiprinājums no sistēmas operatora, tomēr publicējot informāciju, kas neatbilst datubāzes saturam vai valsts likumdošanai, sistēmas operators ir tiesīgs informāciju dzēst, rediģēt.

| Reģistrēts        | lietotāj    | s: Anna Palelione [anna.palelione]                                                                                                    |  |  |
|-------------------|-------------|----------------------------------------------------------------------------------------------------|--|--|
| Profils Jūsu obje | ekti        |                                                                                                    |  |  |
| Foto              | Nosaukums   | Apraksts                                                                                                    |  |  |
|                   | "Dzirnupes" | Tradicionāla Vidzemes lauku sēta 15 km attālumā no Limbažiem.<br>Viesiem tiek piedāvāta nakšņošana tradicionālā klētī, kas piemērota<br>viesu uzņemšanai. Apskatāmi dažādi senie darba riki un iespējams<br>uzzināt par to pielietojumu sendienās. Saimnieki izgatavo unikalas<br>celma bungas, stāsta par to izgatavošanu un ļauj viesiem ieribināt sētu.<br>Abraucot ciemos iespējams arī izkalt savu laimes naglu un iemēģināt |  |  |
|                   |             | Pieprasīt izmaiņas Akcijas Darbs ar foto albumu                                                                                                    |  |  |
|                   | DZIRNUPES1  | Tradicionāla Vidzemes lauku sēta 15 km attālumā no Limbažiem, kur<br>viesiem ir iespēja nakšņot romantiskā klētiņā. 1924. gadā celtā labības<br>klēts pārtapusi par klētiņu viesu uzņemšanai. "Dzirnupes" ir piemērota<br>atpūtai divatā vai atpūtai ar bērniem. Klēts ēkā atrodas arī pirts.<br>Teritorijā atrodas dīķis un upīte, kas piemēroti peldēm, makšķerēšanai                                                           |  |  |
|                   |             | Pieprasīt izmaiņas Akcijas Darbs ar foto albumu                                                                                                    |  |  |

Turpmākajās rindkopās sīkāk par darbu katrā sadaļā:

3.1. Pieprasīt izmaiņas - Lai veiktu izmaiņas objekta aprakstā un citā pamatinformācijā, spiediet "Izveidot jaunu izmaiņu pieprasījumu".

| Ama<br><u>"Dz</u>                                   | i <mark>tnieki</mark> La<br>irnupes" | atvija, Vidzeme, L                   | imbažu novads                |             | Nr 20096      |
|-----------------------------------------------------|--------------------------------------|--------------------------------------|------------------------------|-------------|---------------|
| Amatnieki Foto<br>Info Izmaiņas<br>Lietotāji, kam a | Akcijas Spec                         | cializācija Aktivi<br>ninistrēt šo c | tātes Karte Atsar<br>objektu | uksmes Info |               |
| Lietotājvārds                                       | Adminsitratora vārds                 |                                      | E-pasts                      |             | Telefons      |
| anna.palelione                                      | Anna Palelione                       |                                      | anna.palelione@gmail.com     |             | +371 12345678 |
| Datu izmaiņu p                                      | ieprasījum                           | i                                    |                              |             |               |
| Pieprasīts                                          | Statuss                              | Statusa dat.                         | Autors                       | E-pasts     | Telefons      |
| Izveidot jaunu datu                                 | izmaiņu piepra                       | asījumu                              |                              |             |               |

• Ja nepieciešams, rediģējiet pieprasījuma datus un spiediet "Saglabāt".

| Amatnieki<br>"Dzirnupes" |            | ažu novads Nr 20096 |
|--------------------------|------------|---------------------|
| Autors                   | Valoda     | Pieprasījuma datums |
| anna.palelione           | Latviešu 🗸 | 13.01.2016 12:37    |
| E-pasts                  |            | Statuss             |
| anna.palelione@gmail.com |            | Izveidots           |
| Telefons                 |            | Statusa datums      |
| Tālr. +371 1234567       |            | 13.01.2016          |
| Saglabāt                 |            |                     |

• Sistēma reģistrē pieprasījumu. Spiediet uz zaļās piktogrammas tabulas ailē, lai sāktu rediģēt.

|                     | Amatniek<br>"Dzirnup | i Latvija,<br>D <mark>es"</mark> | Vidzeme, Limbažu | ı novads                 | Nr 20096               |
|---------------------|----------------------|----------------------------------|------------------|--------------------------|------------------------|
| Amatnieki F         | oto Akcija           | s Specializão                    | ija Aktivitātes  | Karte Atsauksmes Info    |                        |
| Datu izmai          | ņu piepra            | asījumi                          |                  |                          |                        |
| Pieprasīts          | Statuss              | Statusa<br>dat.                  | Autors           | E-pasts                  | Telefons               |
| 13.01.2016<br>12:41 | Izveidots            | 13.01.2016                       | anna.palelione   | anna.palelione@gmail.com | Tālr. +371<br>12345767 |
| Izveidot jaun       | u datu izmair        | nu pieprasījum                   | u                |                          |                        |

- Redigēšana:
  - Logos ar pelēko fonu informācija nav maināma. Tā atspoguļo iepriekš ierakstītos datus par izmaiņu pieprasītāju.
  - Informāciju iespējams mainīt sadaļās "Info", "Apraksti", "Specializācijas", "Pakalpojumi", "Citas izmaiņas".
- Sadaļā "Info" var mainīt tūrisma objekta nosaukumu, attālumu no galvaspilsētas, sezonas sākuma un beigu mēnešus. Lai to izdarītu, spiediet zaļo piktogrammu pie ailes "Jaunā vērtība".

| Info Apraksti Specializācijas                                 | Pakalpojumi Citas izmaiņas |        |
|---------------------------------------------------------------|----------------------------|--------|
| Pašreizējā vērtība                                            | Jaunā vērtība              | $\sim$ |
| Tūrisma objekta nosaukums:<br>Naturālā saimniecība "Dzirnupes |                            | I      |
| Attālums no galvaspilsētas:<br>100                            |                            | ľ      |
| Sezonas sākums (mēnesis):<br>1                                |                            | ľ      |
| Sezonas beigas (mēnesis):<br>12                               |                            | Ø      |

#### Nosūtīt izmaiņas apstiprināšanai

- Sadaļā "Apraksti" var mainīt objekta apraksta tekstu, detalizētu informāciju par telpām un pakalpojumiem, ceļa aprakstus ar auto un sabiedrisko transportu.
  - Katrā logā parādās tabula ar ailēm "Pašreizējā vērtība" tā ir sistēmā esošā informācija; un "Jaunā vērtība" – tur jāieraksta rediģētā informācija.
  - Lai ierakstītu informāciju laukā "Jaunā vērtība", spiediet uz zaļās piktogrammas. Apraksta tekstā ir jāieraksta viss teksts pilnībā, ar labojumiem, nevis tikai atsevišķi labotie vārdi vai teikumi.
  - Kad labojums katrā sadaļā pabeigts, spiediet "saglabāt".

| Statuss                                   | S                                                        | tatusa datu                                               | Labot - Türima objekta apraksts                                                                                                    | × |
|-------------------------------------------|----------------------------------------------------------|-----------------------------------------------------------|----------------------------------------------------------------------------------------------------|---|
| Izveidots                                 | •                                                        | 13.01.2016                                                | Jaunā vērtība                                                                                                    | - |
| Info                                      | Apraksti                                                 | Speciali                                                  | B I U 1 = :=   + E + E 99 ⊕ ⊕ ⊕ Format → 53 .                                                                                                    |   |
| Pašreiz                                   | ējā vērtība                                              | kete.                                                     | Tradicionāla Vidzemes lauku sēta 15 km attālumā no Limbažiem. Viesiem<br>tiek piedāvāta nakšņošana tradicionālā klētī, kas piemērota viesu<br>uzņemšanai. Apskatāmi dažādi senie darba riki un iespējams uzzināt par to                                                      |   |
| Tradicio<br>attālum<br>nakšņo<br>viesu uz | onāla Vidze<br>nā no Limba<br>šana tradici<br>zņemšanai. | mes lauku s<br>ažiem. Viesi<br>ionālā klētī,<br>Apskatāmi | pielietojumu sendienas. Saimnieki izgatavo unikalas celma bungas, stasta<br>par to izgatavošanu un ļauj viesiem ieribināt sētu. Abraucot ciemos<br>iespējams arī izkalt savu laimes naglu un iemēģināt roku loku šaušanā.<br>Tiek svinetas tradicinālās latviešu gadskārtas. |   |
| darba r<br>pielieto                       | iki un iespē<br>ojumu send                               | jams uzzinā<br>ienās. Saim                                |                                                                                                    |   |
| unikala                                   | s celma bur                                              | ngas, stāsta                                              | 4                                                                                                    |   |
| izgatav                                   | ošanu un ļa                                              | uj viesiem ie                                             |                                                                                                    |   |
| Abrauc                                    | ot ciemos i                                              | espējams ar                                               | Saglabāt Atcelt izmaiņas                                                                                                    | - |
| laimes                                    | naglu un iei                                             | mēģināt rok                                               |                                                                                                    |   |

 Sadaļā "Citas izmaiņas" ir iespēja brīvā tekstā ievadīt pieprasījumu sistēmas administratoram par papildus datu izmaiņām, kas esošajā sarakstā nav atrodamas.

| Amatnieki<br>"Dzirnupes"                     | Labot - Citas izmaiņas un piezīmes<br>Jaunā vērtība | × |
|----------------------------------------------|-----------------------------------------------------|---|
| Datu izmaiņu pieprasījur<br>Autors E-p;      | BIU 1≣ :≡ 1 1 1 19 © ∞ ∞ Format - 53 .              | Ð |
| Statuss Statusa datu<br>Izveidots 13.01.2016 |                                                     |   |
| Info Apraksti Specializ                      |                                                     |   |
| Jaunā vērtība<br>Citas izmaiņas un piezīmes: |                                                     |   |
| Nosūtīt izmaiņas apstiprināšana              | Saglabāt Atcelt izmaiņas                            | • |

 Kad pabeigti visi nepieciešamie labojumi, spiediet "Nosūtīt izmaiņas apstiprināšanai". Sistēmas operators saņems pieprasījumu, pārbaudīs un apstiprinās labojumus. Pēc tam tie būs redzami publiskajā datu bāzē. 3.2. Akcijas - lai pievienotu vai rediģētu informāciju par jaunu pasākumu vai īpašo piedāvājumu.

| Profils Jūsu obje | lietotāj    | s: Anna Palelione [anna.palelione]                                                                                                    |
|-------------------|-------------|----------------------------------------------------------------------------------------------------|
| Foto              | Nosaukums   | Apraksts                                                                                                    |
|                   | "Dzirnupes" | Tradicionāla Vidzemes lauku sēta 15 km attālumā no Limbažiem.<br>Viesiem tiek piedāvāta nakšņošana tradicionālā klētī, kas piemērota<br>viesu uzņemšanai. Apskatāmi dažādi senie darba riki un iespējams<br>uzzināt par to pielietojumu sendienās. Saimnieki izgatavo unikalas<br>celma bungas, stāsta par to izgatavošanu un ļauj viesiem ieribināt sētu.<br>Abraucot ciemos iespējams arī izkalt savu laimes naglu un iemēģināt                                             |
|                   | DZIRNUPES1  | Pieprasīt izmaiņas Akcijas Darbs ar foto albumu<br>Tradicionāla Vidzemes lauku sēta 15 km attālumā no Limbažiem, kur<br>viesiem ir iespēja nakšņot romantiskā klētiņā. 1924. gadā celtā labības<br>klēts pārtapusi par klētiņu viesu uzņemšanai. "Dzirnupes" ir piemērota<br>atpūtai divatā vai atpūtai ar bērniem. Klēts ēkā atrodas arī pirts.<br>Teritorijā atrodas dīķis un upīte, kas piemēroti peldēm, makšķerēšanai<br>Pieprasīt izmaiņas Akcijas Darbs ar foto albumu |

• Sadaļā redzamas iepriekšējās akcijas un iespēja ierakstīt jaunu akciju. Spiediet "Pievienot".

| Amatnieki<br><u>"Dzirnupes"</u> Latvija, Vidzeme, Limbažu novads        | Nr 20096 |
|-------------------------------------------------------------------------|----------|
| Amatnieki Foto Akcijas Specializācija Aktivitātes Karte Atsauksmes Info |          |
| Akcijas un speciālie piedāvājumi                                        |          |
| Pievienot                                                               |          |

• lerakstiet nepieciešamo informāciju un spiediet "Saglabāt".

| Speciālais                                                                                                    | piedāvājums                                                                 |                                                 |                                                                |          |
|----------------------------------------------------------------------------------------------------|-----------------------------------------------------------------------------|-------------------------------------------------|----------------------------------------------------------------|----------|
| Ama<br><u>"Dz</u>                                                                                                   | itnieki Latvija, Vidzeme,<br>irnupes''                                      | Limbažu novac                                   | ls                                                             | Nr 20096 |
| Akcijas nosaukums:                                                                                                  |                                                                             |                                                 | Pasākuma ietvaros:                                             |          |
| Atvērtās dienas lau                                                                                                 | kos                                                                         | (O)                                             | Izvēlies vienu                                                 | ~        |
| Sākums:                                                                                                    | Beigas:                                                                     | Piedāvā                                         | juma foto                                                      |          |
| 21.05.2016                                                                                                    | 22.05.2016                                                                  |                                                 |                                                                |          |
| Akcijas apraksts:<br><b>B</b> I <u>U</u> ]=<br>Pavadi vienu dienu ī<br>piemājas dīķī brauc<br>Iepriekšēja pieteikša | まā lauku sētā. Iepazīsti mājdzī<br>ar laivu un maksķerē, izkal nag<br>anās. | Normal 🔹<br>īvniekus, iemāc<br>Ilu kalēja darbn | ies ganīt kazas, peries īstā l<br>īcā, pagatavo sev mielastu u |          |
| <sup>body p</sup><br>Kontaktinformācija                                                                             | : (atstājiet tukšu, ja vēlaties izm                                         | nantot savu para                                | asto kontaktiformāciju)                                        |          |
|                                                                                                    | 1                                                                           | Saglabāt                                        |                                                                | .13      |

• Informācija ir saglabāta, to iespējams labot.

| Amatnieki Latvija<br>"Dzirnupes"  | , Vidzeme, Limbažu novads Nr 20096                                                                                                    |
|-----------------------------------|----------------------------------------------------------------------------------------------------|
| Amatnieki Foto Akcijas Specializa | icija Aktivitātes Karte Atsauksmes Info                                                                                                    |
| Akcijas un speciālie piedāvāju    | ımi                                                                                                    |
| 2122.05.2016 Atvērtās die         | enas laukos                                                                                                    |
|                                   | Pavadi vienu dienu īstā lauku sētā. Iepazīsti mājdzīvniekus,<br>iemācies ganīt kazas, peries īstā lauku pirtī, piemājas dīķī brauc ar<br>laivu un maksķerē, izkal naglu kalēja darbnīcā, pagatavo sev<br>mielastu ugusnkurā.<br>Iepriekšēja pieteikšanās.<br><b>Kontaktinformācija</b> |
| Labot                             | Tatrunis: +371 1234507 E-pasts: anna.patetione@gmail.com                                                                                                    |

#### 3.3. Darbs ar foto albumu – sadaļa, lai pievienotu vai dzēstu fotoattēlus galerijā

| Reģistrēts l      | ietotāj     | s: Anna Palelione [anna.palelione]                                                                                                    |
|-------------------|-------------|----------------------------------------------------------------------------------------------------|
| Profils Jūsu obje | kti         |                                                                                                    |
| Foto              | Nosaukums   | Apraksts                                                                                                    |
|                   | "Dzirnupes" | Tradicionāla Vidzemes lauku sēta 15 km attālumā no Limbažiem.<br>Viesiem tiek piedāvāta nakšņošana tradicionālā klētī, kas piemērota<br>viesu uzņemšanai. Apskatāmi dažādi senie darba riki un iespējams<br>uzzināt par to pielietojumu sendienās. Saimnieki izgatavo unikalas<br>celma bungas, stāsta par to izgatavošanu un ļauj viesiem ieribināt sētu.<br>Abraucot ciemos iespējams arī izkalt savu laimes naglu un iemēģināt<br>Pieprasīt izmaiņas Akcijas Darbs ar foto albumu |
|                   | DZIRNUPES1  | Tradicionāla Vidzemes lauku sēta 15 km attālumā no Limbažiem, kur<br>viesiem ir iespēja nakšņot romantiskā klētiņā. 1924. gadā celtā labības<br>klēts pārtapusi par klētiņu viesu uzņemšanai. "Dzirnupes" ir piemērota<br>atpūtai divatā vai atpūtai ar bērniem. Klēts ēkā atrodas arī pirts.<br>Teritorijā atrodas dīķis un upīte, kas piemēroti peldēm, makšķerēšanai<br>Pieprasīt izmaiņas Akcijas Darbs ar foto albumu                                                           |

Ierakstiet galerijas albuma nosaukumu un aprakstu. Izvēlieties "Galveno fotogrāfiju" (ja tas nav jau iepriekš izdarīts). Šis foto tiks izmantots kā Jūsu tūrisma objekta profila attēls. Lai šo attēlu nomainītu uz citu no Jūsu galerijas, spiediet zaļo ikonu pie faila nosaukuma - tiks atvērts izvēles logs ar iespēju uzklikšķināt uz jaunā profila attēla. Tiks piedāvāta iespēja arī lejuplādēt jaunu attēlu (skatīt attēlu zemāk). Pēc attēla izvēlēšanās, spiediet "Saglabāt".

| Vads Nr 200                               |
|-------------------------------------------|
| Albuma nosaukums                          |
| Dzirnupes                                 |
| Augšuplādēt jaunus                        |
|                                           |
| <b>O</b> 1                                |
|                                           |
|                                           |
|                                           |
| išanu ar latvisko tradīciju iepazīšanu, 🍳 |
|                                           |

Latvijas Lauku tūrisma asociācija / Latvian Country Tourism association "Lauku ceļotājs" Kalnciema iela 40, Rīga, LV-1046, +371 67617600, lauku@celotajs.lv, www.celotajs.lv

| Albūms Konfigurācija | Apakšalbūmi Komentāri Foto Augšuplādēt jaunus         |      |
|----------------------|-------------------------------------------------------|------|
| Albūma nosaukums     | Izvēlēties attēlu                                     | ×    |
|                      | Pievienot failu: Browse No file selected. Augšuplādēt |      |
| Galvenā fotogrāfija  |                                                       | - 11 |
| IMG_3156-Edit1.jpg   |                                                       |      |
| Apraksts             |                                                       |      |
|                      |                                                       |      |
| Saolabāt             |                                                       |      |
| Saglabāt             |                                                       |      |

 Albuma nosaukumu un aprakstu ir iespējams ievadīt arī vairākās valodās. Lai to izdarītu – klikšķiniet uz ikonas pēc albuma nosaukuma. Tiks atvērts dialogs "Teksta tulkojumi", kas ļaus ievadīt tekstus 4 valodās (angļu, latviešu, krievu un vācu).

| Albums                                   | Teksta tulkojumi     | × |  |
|------------------------------------------|----------------------|---|--|
| /Bounty/Latvia/20096                     | English              | - |  |
| Albums Konfigurācija                     | Latviešu             |   |  |
| Albuma nosaukums<br>Lieldienas Dzirnupēs | Lieldienas Dzirnupēs |   |  |
| Galvenā fotogrāfija                      | German               |   |  |
| DSC_0393.JPG                             | Russian              |   |  |
| Apraksts                                 |                      |   |  |
|                                          | Ok                   | - |  |

 Lai pārskatītu un rediģētu fotoattēlus, spiediet "Foto". Spiediet uz piktogrammas katra fotoattēla apakšējā labajā stūrī, lai mainītu tās nosaukumu vai dzēstu. Ievērojiet – profila galveno fotogrāfiju nav iespējams dzēst vai mainīt tās nosaukumu. Lai to dzēstu, Jums vispirms būs jānomaina "Galvenā fotogrāfija" uz citu un tikai tad jāveic dzēšana.

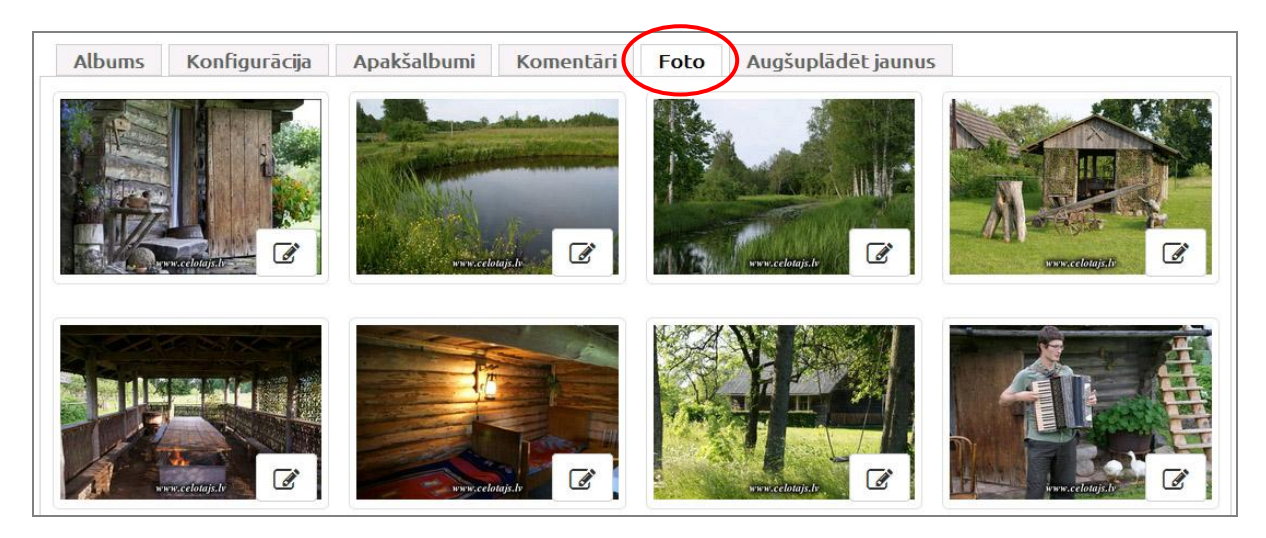

 Dialogs attēla nosaukuma maiņai vai tā dzēšanai. Ievērojiet, ka šobrīd foto attēli galerijā tiek sakārtoti pēc faila nosaukumiem alfabētiski augošā secībā. Nomainot nosaukumus izmantojot numuru prefiksus iespējams panākt attēlu parādīšanu notektā secībā, piemēram 01\_fasāde.jpg, 02\_viesistaba.jpg, 03\_vanasistaba.jpg, utt.:

| Albums | Konfigurācija  | Apakšalbumi | Komentāri | Foto | Augšuplādē             | t jaunus |                                                                                                    |   |
|--------|----------------|-------------|-----------|------|------------------------|----------|----------------------------------------------------------------------------------------------------|---|
|        |                | Administrēt | attēlu    |      |                        |          |                                                                                                    | × |
| A H    |                | Faila nosa  | ukums     |      |                        |          |                                                                                                    |   |
|        |                | 274g.jpg    |           |      |                        |          |                                                                                                    |   |
|        | ww.celotajs.lv | Discould    | Indažet   |      |                        |          |                                                                                                    |   |
|        |                | Parsaukt    | IZUZESU   |      |                        |          |                                                                                                    |   |
|        |                |             |           |      |                        |          |                                                                                                    |   |
|        |                |             |           |      |                        |          |                                                                                                    |   |
| 1      |                |             |           |      | anne distant gray with |          | The second second second second second second second second second second second second second second second s |   |
| 1000   | ww.celotajs.lv | www.cele    | tajs.lv   | -    | www.celolajs.lv        |          | www.celotajs.l                                                                                                 |   |

 Ja vēlaties papildināt galeriju ar jauniem attēliem, spiediet "Augšuplādēt jaunus". Pēc tam spiediet "Browse" un augšupielādējiet foto no sava datora.

| Albums K       | Configurācija | Apakšalbumi  | Komentāri | Foto | Augšuplādēt jaunus |
|----------------|---------------|--------------|-----------|------|--------------------|
| Augšuplād      | lēt jaunus    | attēlus šajā | albumā    |      |                    |
| Pievienot fail | U: Browse     | No file sele | cted.     | Aug  | šuplādēt           |

 Ja vēlaties fotoattēliem pievienot paskaidrojošu tekstu, spiediet "Komentāri". Kad komentāri ievadīti, spiediet pogu "Saglabāt" lapas apakšā.

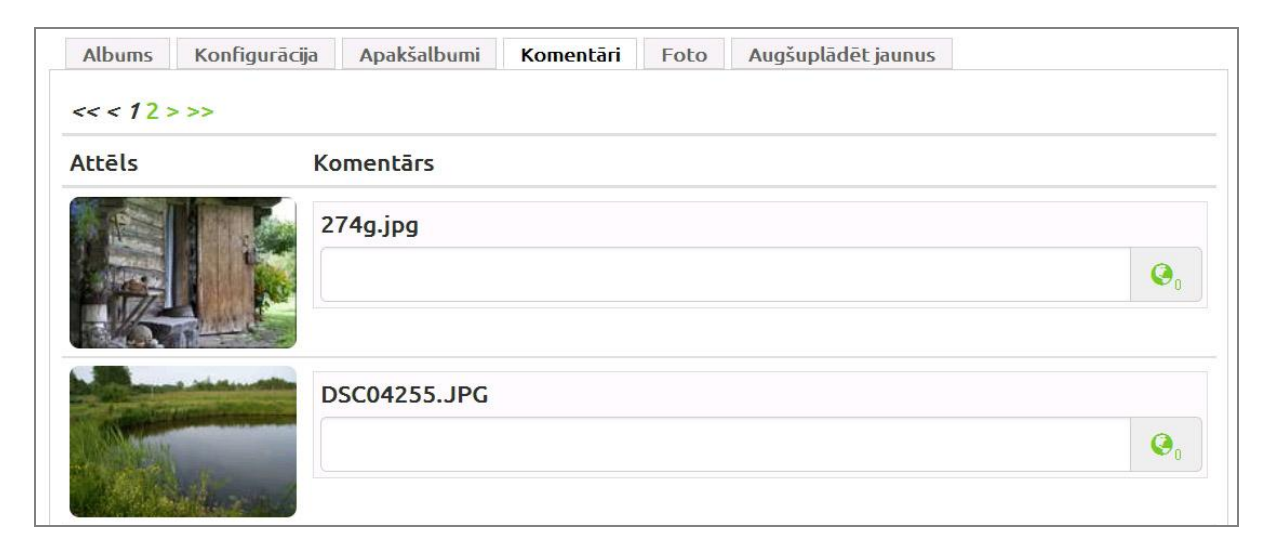

 Fotoattēlu komentārus var ievadīt arī vairākvalodu režīmā, uzspiežot uz ikonas komentāru lauka labajā malā:

| << < 12>>>   |          | Teksta t   | Teksta tulkojumi |  | × |
|--------------|----------|------------|------------------|--|---|
| Attēls       | Komentā  | rs English | English          |  |   |
|              | 274g.jpc | Latvieš    | u<br>upju dīķis  |  |   |
|              | DSC042   | 55.JPG     | 1                |  |   |
| 2 Carlos and |          | Russiar    | Ç i              |  |   |
| Red.         | DSC0420  | 67.JPG     |                  |  |   |

Lūdzu, sazinieties ar sistēmas administratoru, ja jums rodas kādi tehniski jautājumi vai ieteikumi par uzlabojumiem sistēmā:

Latvijas Lauku tūrisma asociācija / Latvian Country Tourism association "Lauku ceļotājs" Kalnciema iela 40, Rīga, LV-1046, +371 67617600, lauku@celotajs.lv, www.celotajs.lv lauku@celotajs.lv, tālrunis: 67617600